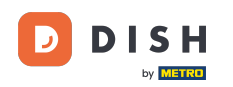

i

Commande DISH - Comment gérer mes commandes sans utiliser le terminal de commande ?

Bienvenue sur votre tableau de bord DISH. Dans ce tutoriel, nous vous montrons comment gérer vos commandes sans utiliser le terminal de commande.

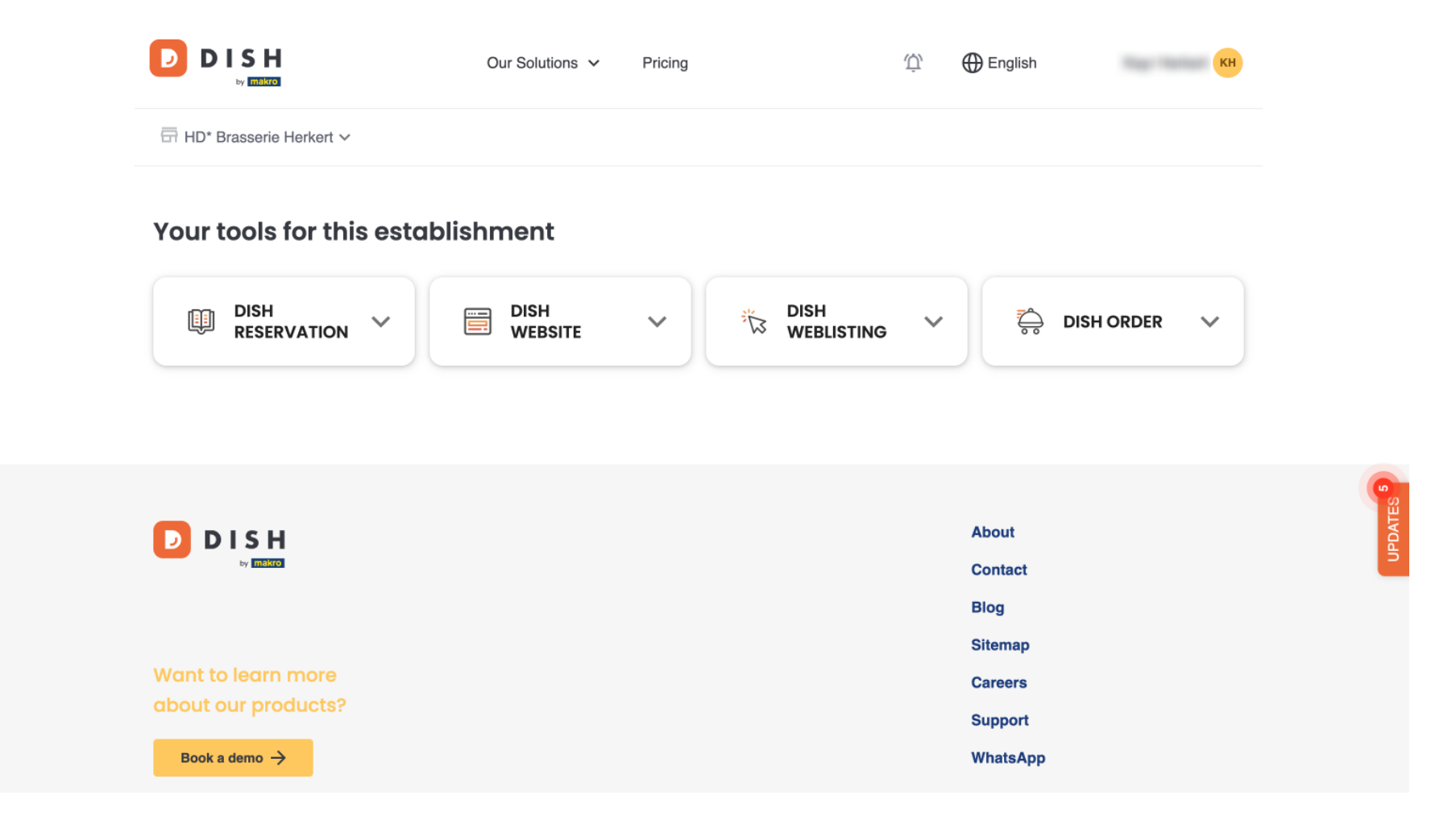

Une fois connecté à votre compte DISH, sélectionnez Commande DISH .

|                              | Our Solutions V | Pricing | Û, | 🕀 English           | КН     |         |
|------------------------------|-----------------|---------|----|---------------------|--------|---------|
| ⊟ HD* Brasserie Herkert ∨    |                 |         |    |                     |        |         |
| Your tools for this establis | shment          |         |    |                     |        |         |
| DISH<br>RESERVATION          | DISH<br>WEBSITE |         | ~  | 🧔 dish or           | RDER 🗸 |         |
|                              |                 |         |    |                     |        |         |
| DISH                         |                 |         |    | About               |        | UPDATES |
| Uy <u>mining</u>             |                 |         |    | Contact<br>Blog     |        | -       |
| Want to learn more           |                 |         |    | Sitemap<br>Careers  |        |         |
| Book a demo →                |                 |         |    | Support<br>WhatsApp |        |         |
|                              |                 |         |    |                     |        |         |

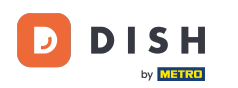

Cliquez ensuite sur Ouvrir l'outil pour accéder à votre tableau de bord de commande DISH.

| Our Solutions 🗸 Pricing              | Ф English (кн           |
|--------------------------------------|-------------------------|
|                                      |                         |
| lishment                             |                         |
| DISH<br>WEBSITE V 🏷 DISH<br>WEBLISTI | NG 🎽 🚔 DISH ORDER 🔨     |
|                                      | Open Tool               |
|                                      |                         |
|                                      |                         |
|                                      | About                   |
|                                      | Blog                    |
|                                      | Sitemap                 |
|                                      | Careers                 |
|                                      | Our Solutions V Pricing |

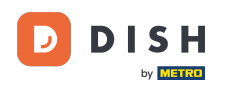

## Vous êtes maintenant sur le tableau de bord de la commande DISH.

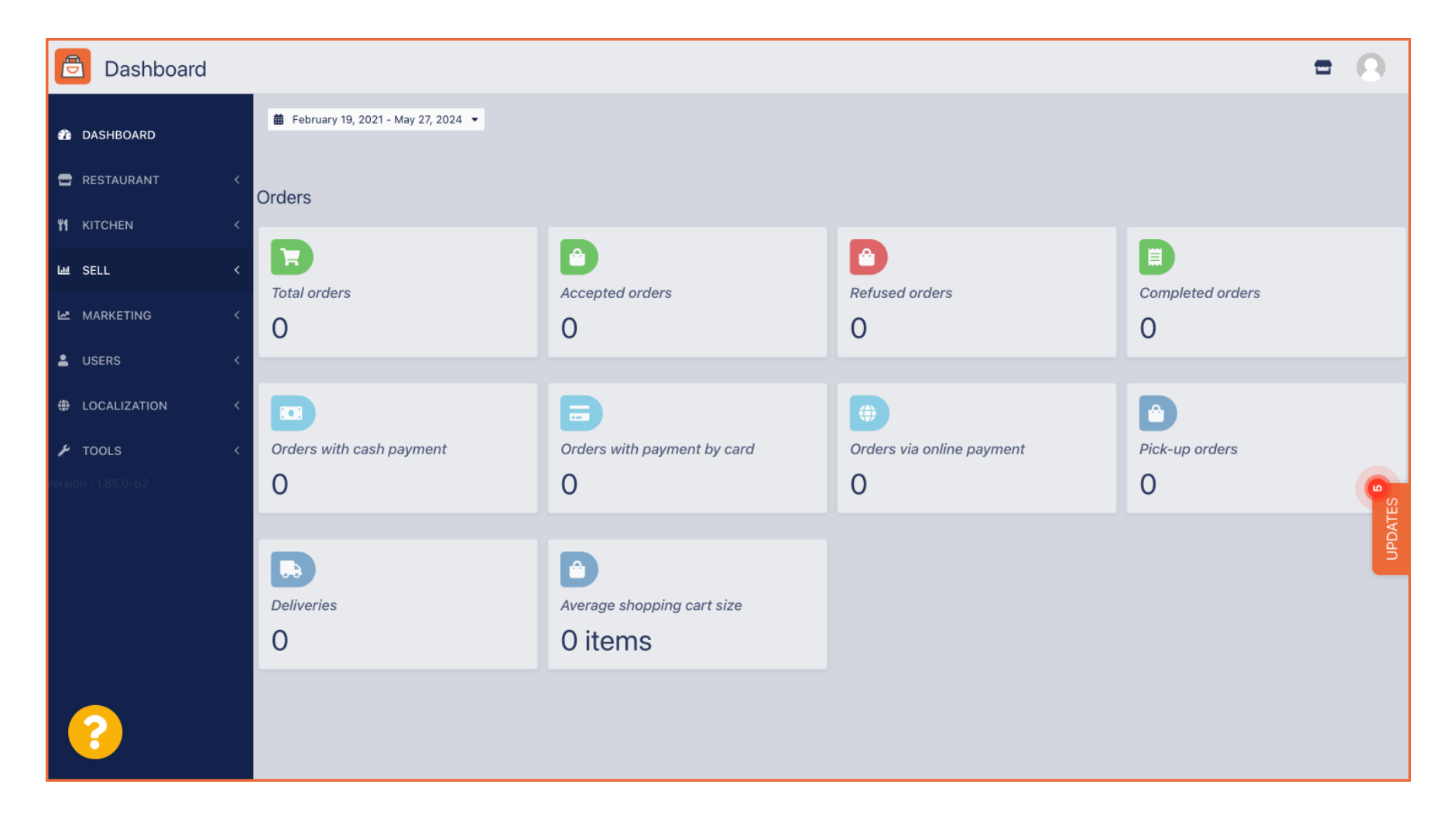

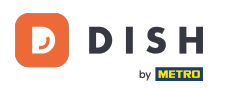

Pour accéder désormais à vos commandes, rendez-vous dans VENTES.

| Dashboard        |                                      |                            |                           | = 0              |  |  |
|------------------|--------------------------------------|----------------------------|---------------------------|------------------|--|--|
| 23 DASHBOARD     | 🗯 February 19, 2021 - May 28, 2024 👻 |                            |                           |                  |  |  |
| 🖶 RESTAURANT 🛛 < | Orders                               |                            |                           |                  |  |  |
| YI KITCHEN <     |                                      |                            |                           |                  |  |  |
| 네 SALES 〈        | Total orders                         | Accepted orders            | Refused orders            | Completed orders |  |  |
| MARKETING <      | 0                                    | 0                          | 0                         | 0                |  |  |
| LUSERS <         |                                      | -                          | •                         | -                |  |  |
| + LOCALISATION < |                                      | Ð                          | •                         | D                |  |  |
| 🖌 TOOLS <        | Orders with cash payment             | Orders with payment by c   | Orders via online payment | Pick-up orders   |  |  |
| Version : 1.86.0 | 0                                    | 0                          | 0                         | 0                |  |  |
|                  |                                      |                            |                           | PDAT             |  |  |
|                  |                                      |                            |                           | 5                |  |  |
|                  | Deliveries                           | Average shopping cart size |                           |                  |  |  |
|                  | 0                                    | 0 items                    |                           |                  |  |  |
| ?                |                                      |                            |                           |                  |  |  |

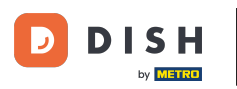

## Et cliquez sur Commandes .

| Dashboard           |                                      |                            |                           | = 0              |
|---------------------|--------------------------------------|----------------------------|---------------------------|------------------|
| DASHBOARD           | 🏛 February 19, 2021 - May 28, 2024 💌 |                            |                           |                  |
| 🖶 RESTAURANT 🛛 <    | Orders                               |                            |                           |                  |
| <b>үү</b> кітснем < |                                      |                            |                           |                  |
| ഥ SALES ~           | Tatal orders                         |                            | Perfused orders           | Completed orders |
| Orders              |                                      |                            |                           |                  |
| Delivery            | 0                                    | 0                          | 0                         | 0                |
| 🗠 MARKETING <       |                                      | B                          |                           |                  |
| LUSERS <            | Orders with cash payment             | Orders with payment by c   | Orders via online payment | Pick-up orders   |
| LOCALISATION <      | 0                                    | 0                          | 0                         | 0                |
| 🖌 TOOLS <           |                                      |                            |                           | PDAT             |
| Version : 1.86.0    |                                      |                            |                           | 5                |
|                     | Deliveries                           | Average shopping cart size |                           |                  |
|                     | 0                                    | 0 items                    |                           |                  |
| ?                   |                                      |                            |                           |                  |

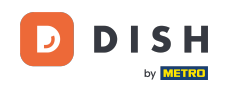

Vous aurez alors un aperçu de toutes les commandes. Remarque : Si vous souhaitez savoir comment gérer vos commandes, veuillez consulter les articles suivants : Comment gérer vos commandes , Comment annuler une commande avec raisonnement dans le panneau d'administration .

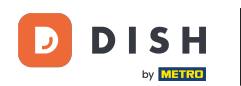

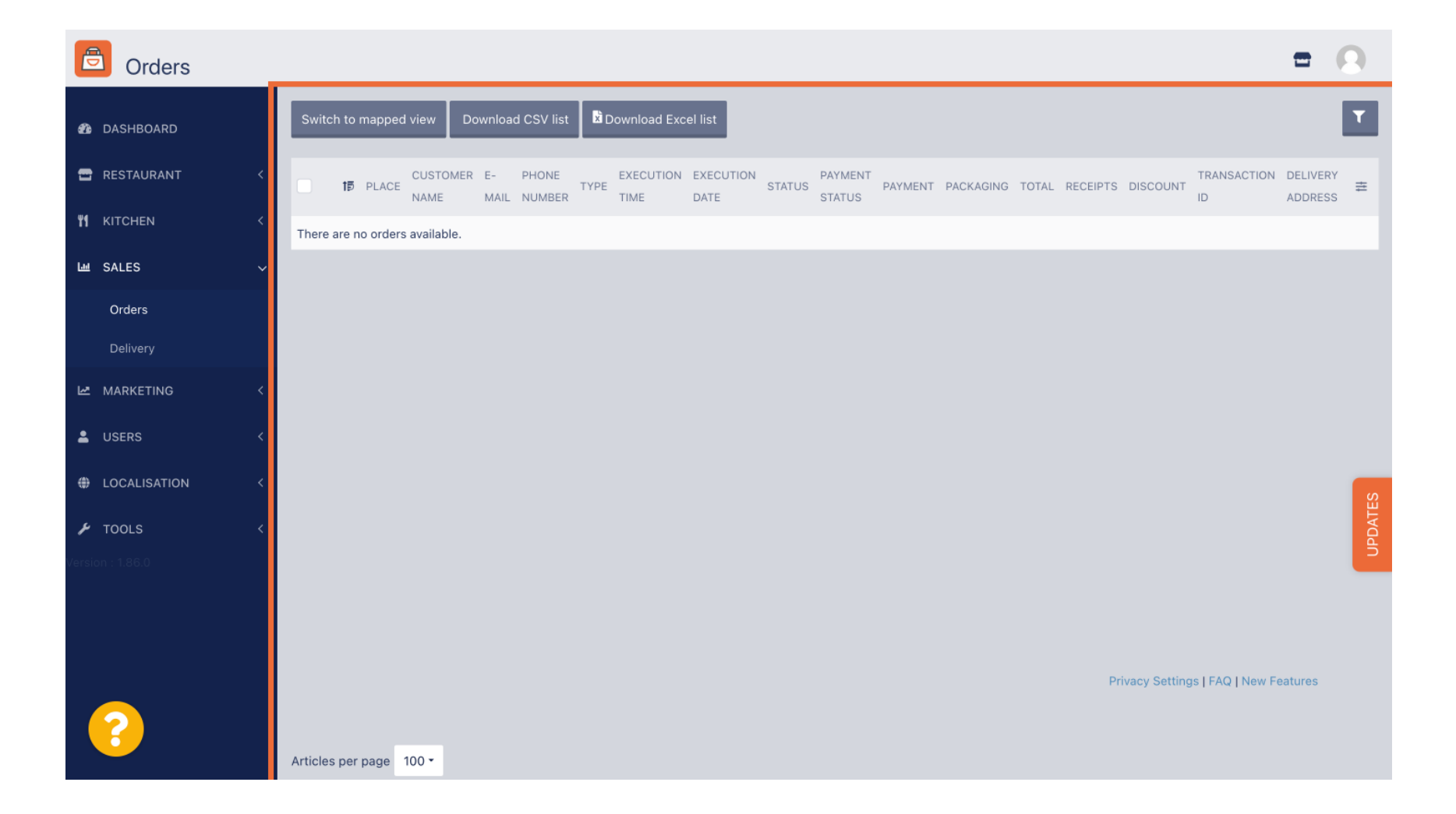

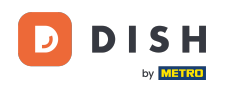

Voilà. Vous avez terminé le tutoriel et savez maintenant comment gérer vos commandes sans utiliser le terminal de commande.

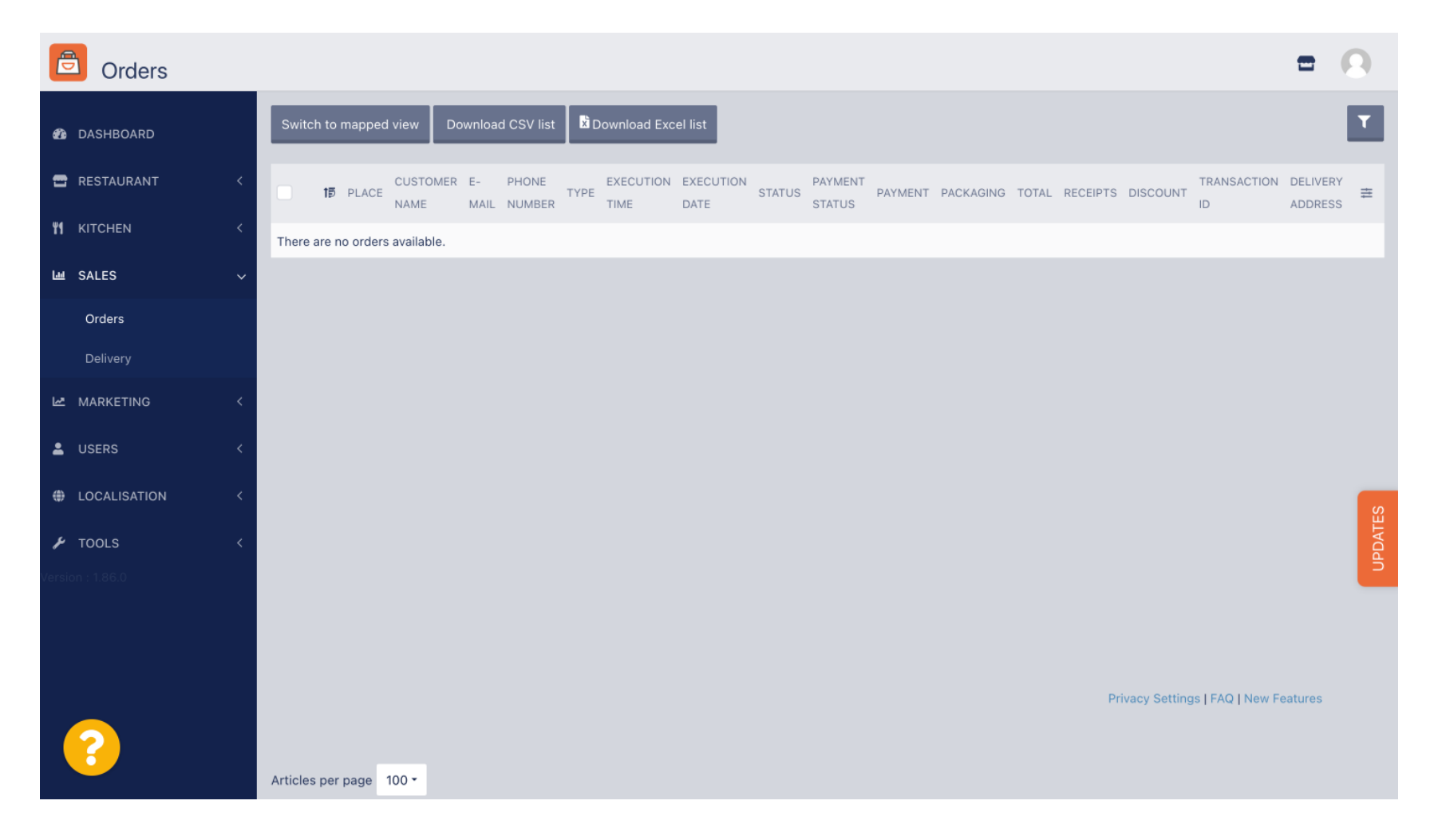

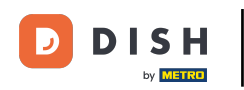

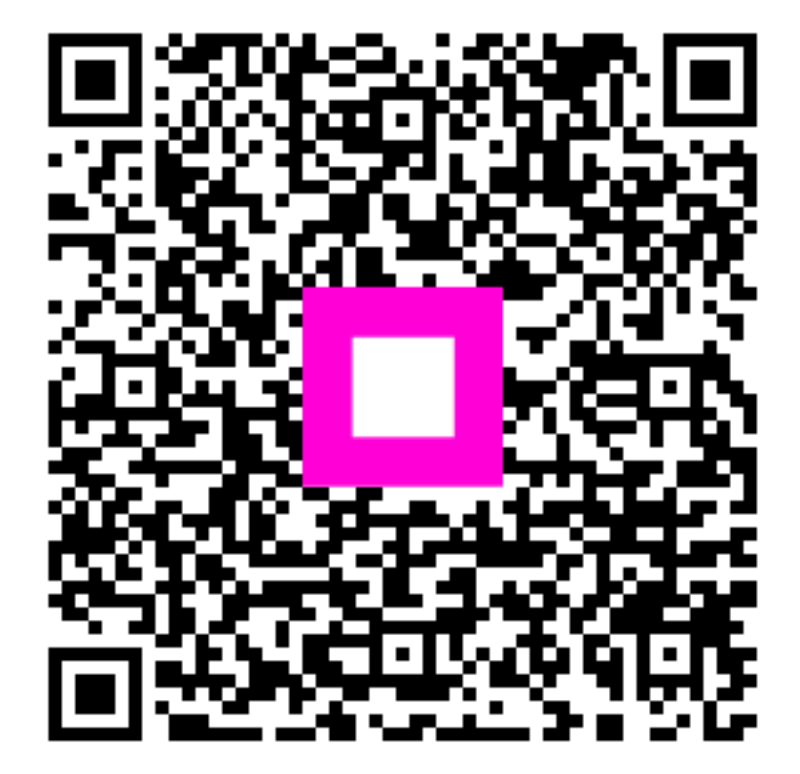

Scannez pour accéder au lecteur interactif